#### About this Guide

This guide covers how to submit an Observation in SafetyNow including:

- Navigating to the Observation workspace
- Getting to know the Observation workspace
- Reporting the Observation (Hazard)

#### What is an Observation in SafetyNow?

A hazard is submitted under Observation in SafetyNow. A hazard is a situation that has the potential to cause injury or illness, harm to health and/or danger to property or the environment.

SafetyNow also extends the opportunity to report other types of observations, such as:

- Hazard / Risk
- Something good
- Suggestion
- System feedback
- Compliance
- Change request

#### Who can use this guide?

All Staff, People Leaders, Students and Higher Degree by Research candidates can report an Observation in SafetyNow.

## Navigate to the Observation Workspace

#### Navigate to Observation (Staff)

When you first log into SafetyNow, you will land on your Home Dashboard. The Home dashboard is the window to everything you need to do in SafetyNow. To report an observation, you will need to navigate to the Observation workspace.

1. Select the Observation button to take you to the Observation workspace.

| RMIT University | UAT                                                                                  |                                                                               |                                                                   | DK |
|-----------------|--------------------------------------------------------------------------------------|-------------------------------------------------------------------------------|-------------------------------------------------------------------|----|
|                 | Staff Member Home                                                                    |                                                                               |                                                                   |    |
|                 | Incident Management<br>Incidents - e.g Near Miss, Injury, Illness, Vehicle accidents | Risk Management<br>Create a risk activity, assessment and corrective actions. | Observation<br>Including: Hazard reports, complaints, suggestions |    |
|                 | My Open Corrective Actions                                                           |                                                                               |                                                                   |    |
|                 |                                                                                      | No table content here                                                         |                                                                   |    |
|                 | Privacy Collection Statement                                                         |                                                                               |                                                                   |    |
|                 | Please read                                                                          |                                                                               |                                                                   |    |
|                 |                                                                                      |                                                                               |                                                                   |    |

## Navigate to the Observation Workspace

#### **Navigate to Observation (Students)**

When you first log into SafetyNow, you will land on your Home Dashboard. The Home dashboard is the window to everything you need to do in SafetyNow. To report an observation, you will need to navigate to the Observation workspace.

1. Select the Observation button to take you to the Observation workspace. For Students, you will have a slightly different view in accordance with your user profile.

| RMIT University | / UAT                                                      |                                                               | ∩ Ø 🖽 <b>≍</b> | L 🌲 ( | S() |
|-----------------|------------------------------------------------------------|---------------------------------------------------------------|----------------|-------|-----|
|                 | General Student Home                                       |                                                               |                |       |     |
|                 | New Safety Incident<br>Click to create new Safety Incident | 1<br>New Observation<br>Hazard, Safety observation or Similar |                |       |     |
|                 | My H&S Incidents                                           | My Observations                                               |                |       |     |

## Getting to the know the Observation Workspace

#### Getting to know the Observation Workspace

The Observation Workspace is where you can access all observations that are either in triage, active, closed or invalid.

- · In Triage means the observation has been submitted and not yet reviewed
- Active means the observation has been reviewed by the People Manager or Responsible Person and is now an active incident
- · Closed observations are those that have been closed and are no longer active
- Invalid observations means the status has been changed to invalid as it is not considered on observation

| <b>^</b> | Staff / HDR Stud<br>Staff Member Home ) Staff / HD<br>Register<br>Open observations creations | ents- Observa<br>R Students- Observations      | ations                  | <b>Create an</b><br>Create an observtion- hazard re                                            | observation                                                                                              | : or other                                                                                          |                                                                                                    | Q <b>y</b> +                                                                  |                                  | A create button is<br>available on each<br>of the workspaces.<br>Simply select<br>Create an<br>Observation button<br>to create a new<br>observation. |
|----------|-----------------------------------------------------------------------------------------------|------------------------------------------------|-------------------------|------------------------------------------------------------------------------------------------|----------------------------------------------------------------------------------------------------|----------------------------------------------------------------------------------------------------|----------------------------------------------------------------------------------------------------|-------------------------------------------------------------------------------|----------------------------------|----------------------------------------------------------------------------------------------------|
|          | Created 🜲                                                                                     | Summary 🔶<br>2 Data Entry                      | Type 🌲<br>Hazard / Risk | Details<br>Soreness in wrist after long periods of<br>data entre                               | Reporter 🖕<br>Dani King                                                                                  | Action required?<br>Yes                                                                             | Action required<br>Ergonomic review of desk and computer<br>set up                                                                 | Action owner                                                                  |                                  |                                                                                                    |
|          | To open,<br>directly fr<br>use the id                                                         | either select<br>om the list or<br>cons above. | )                       | These icon<br>enables you<br>Plus sign is<br>A <b>tip</b> when<br>don't lose th<br>have entere | s enable you t<br>u to type in a s<br>another way<br>using the sea<br>he search or fi<br>ed the search o | o work with<br>search term.<br>to add new.<br>rch or filter f<br>lter criteria y<br>criteria, for t | in triage, active or oper<br>Filter allows you to filt<br>unctionality - open a ne<br>you have chosen. Rem<br>he search to commenc | n and assigned<br>er on a range o<br>ew tab in your b<br>ember to press<br>e. | task<br>of opt<br>prows<br>s ent | s. Search<br>tions. The<br>ser so you<br>er once you<br>4                                                                                            |

## **Report an Observation**

#### **Report an Observation**

An observation can be submitted by a staff member, people manager or student either for themselves or on behalf of another person.

2. Select the Create an Observation button to create a new observation.

| Task Name             | Enter the name of the task being observed                                        |
|-----------------------|----------------------------------------------------------------------------------|
| Observation<br>Status | The status will default to In Triage until view by manager and changed to active |
| Author                | The author will default to the name of the person submitting the observation     |
| Reported<br>Date      | The reported date will automatically populate with current date and time         |

- 3. Select College/Portfolio/School/Dept from the list (please select the arrow on the right side and drill down again and until able to select the relevant dept so the incident is reported in the correct department)
- 4. Select Hazard / Risk from Type list
- 5. Select Hazard Type from list

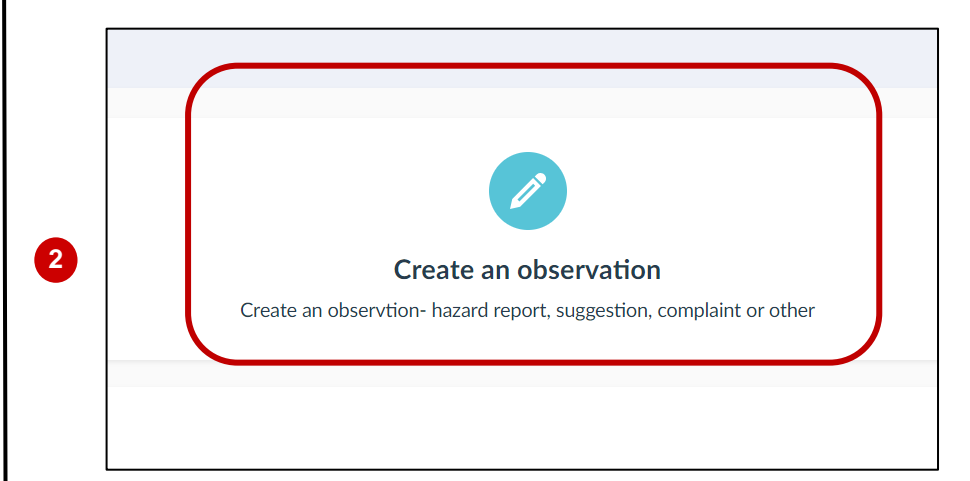

| Cancel                                 | v Safety Observation | Save |
|----------------------------------------|----------------------|------|
| Safety Observation (new)               |                      |      |
| Task name                              | Observation Status   | •••  |
| Laceration to Hand (Dani King)         | In Triage            | >    |
| Reported date                          | Author               |      |
| 27 Oct 2023                            | Dani King            |      |
| College/Portfolio/School/Dept. require | ed                   |      |
| Select                                 |                      | >    |
| Туре*                                  | Hazard Type *        |      |
| Hazard / Risk                          | > 5                  | >    |

3

4

## **Report an Observation (continued)**

# 6. Select Yes or No for creating on behalf of another person

| Yes | If yes is selected, another field will display for you<br>to select, then you are able to enter the name to<br>search on and enter or scroll to find the name |
|-----|----------------------------------------------------------------------------------------------------|
| No  | If no is selected, continue                                                                                                    |

7. Enter immediate actions taken in the free text field

#### 8. Select either On Campus or Off Campus

| On<br>Campus  | Select Campus from the drop down (mandatory)<br>Select Building from drop-down (non-mandatory)<br>Select Floor from drop-down (non-mandatory)<br>Select Room from drop-down (non-mandatory)<br>Select Workpoint from drop-down (non-mandatory)<br>Enter additional location details if unsure |
|---------------|----------------------------------------------------------------------------------------------------|
| Off<br>Campus | Enter the address and the geo location will plot it on the map                                                                                                    |

**Off Campus Location**\*

2

## **Report an Observation (continued)**

9. Enter the Observation Description in the free text field

10. Enter Yes or No for Further Action Required

| Yes | Assign an action owner by selecting, then either<br>typing in the name to search or scrolling to find<br>the name of the person<br>Enter the required action<br>Upload any attachments<br>Select Save to submit |
|-----|----------------------------------------------------------------------------------------------------|
| No  | <b>Select Save</b> to submit skipping all the above fields (for yes and going straight to save)                                                                                                    |

You will receive a system-generated notification upon submission of the observation.

The observation will be routed to the People Manager (for Staff) and to HSW team for triaging to the Responsible Person (for Students and Higher Degree by Research candidates). The People Manager or Responsible Person will review the observation, update the status and assign any corrective actions to the appropriate person to action. Once the corrective action is addressed, the People Manager or Responsible Person will close it.

You will receive a system-generated notification when the status is updated to invalid or closed team.

|                       | ption*        |               |        |      |
|-----------------------|---------------|---------------|--------|------|
|                       |               |               |        |      |
|                       |               |               |        |      |
|                       |               |               |        |      |
|                       |               |               |        |      |
|                       |               |               |        |      |
|                       |               |               |        |      |
| Further action requ   | ired?         |               |        |      |
| Yes                   |               |               |        |      |
| Action Owner          |               |               |        |      |
|                       |               |               |        |      |
|                       |               |               |        |      |
| Required action       |               |               |        |      |
| <b>¶</b> - <b>B I</b> | <u>U</u> 6 =- | •             |        |      |
|                       |               |               |        |      |
|                       |               |               |        |      |
|                       |               |               |        |      |
|                       |               |               |        |      |
|                       |               |               |        |      |
|                       |               |               |        |      |
| Attachments           |               |               |        |      |
| (                     |               | Drag files he | ere or | <br> |
|                       |               |               | ad     |      |
|                       |               |               |        |      |